Questo manuale d'istruzione è fornito da trovaprezzi.it. Scopri tutte le offerte per Netgear EAX80 o cerca il tuo prodotto tra le migliori offerte di Router

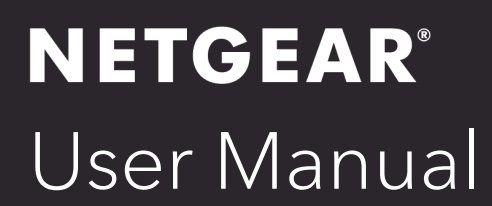

### Nighthawk AX8 8-Stream WiFi 6 Mesh Extender

Model EAX80

trovaprezzi.it

September 2019 202-11975-01 **NETGEAR, Inc.** 350 E. Plumeria Drive San Jose, CA 95134, USA

#### Support

Thank you for purchasing this NETGEAR product.

You can visit<u>https://www.netgear.com/support/</u> to register your product, get help access the latest downloads and user manuals, and join our community. We recommend that you use only official NETGEAR support resources.

#### Trademarks

©NETGEAR, Inc. NETGEAR and the NETGEAR Logo are trademarks of NETGEAR, Inc.

Any non-NETGEAR trademarks are used for reference purposes only.

#### **Compliance and Conformity**

For regulatory compliance information, visit <u>https://www.netgear.com/about/regulatory/</u>.

See the regulatory compliance document before connecting the power supply.

# Contents

#### Chapter 1 Overview

| Unpack Your Extender   | 7  |
|------------------------|----|
| LEDs                   | 8  |
| Back Panel             | 10 |
| System Requirements    | 11 |
| How the Extender Works | 11 |

#### Chapter 2 Get Started

| Install the WiFi Extender                           | 13 |
|-----------------------------------------------------|----|
| Place the Extender and Apply Power                  | 13 |
| Connect to an Existing WiFi Network                 | 13 |
| Connect with the Nighthawk app                      | 13 |
| Connect With WPS                                    | 14 |
| Connect With the NETGEAR Installation Assistant     | 16 |
| Use the Extender in Access Point Mode               | 17 |
| Connect a Device to the Extender Network            | 18 |
| Connect a Device to the Extender Network Using WiFi | 18 |
| Connect a Device to the Extender Network Using WPS  | 19 |
| Log In to the Extender After Installation           | 19 |
| Run Smart Setup Installation                        | 20 |

#### **Chapter 3 Extender Network Settings**

| Enable or disable One WiFi Name                          | 22 |
|----------------------------------------------------------|----|
| Enable or disable smart connect                          | 23 |
| View connected devices                                   | 24 |
| View WiFi settings                                       | 25 |
| Change the WiFi network name                             | 26 |
| Turn off the SSID broadcast to create a hidden network   | 27 |
| Disable or enable the WiFi radios                        | 28 |
| Change the WiFi speed                                    | 29 |
| Use WPS to add a computer to the extender's WiFi network | 30 |
| Use WPS with the push button method                      | 30 |
| Use WPS with the PIN method                              | 32 |
| Deny access to a computer or WiFi device                 | 33 |
| Set up an access schedule                                | 34 |
| Change the extender's device name                        | 35 |
| -                                                        |    |

| Set up the extender to use a static IP address          | 36       |
|---------------------------------------------------------|----------|
| Configure a router with advanced MAC settings to work w | ith your |
| extender                                                | 37       |

#### Chapter 4 Maintain and monitor the extender

| Change the extender login user name and password     | 40 |
|------------------------------------------------------|----|
| Turn password protection off and on                  | 41 |
| Recover a forgotten user name or password            | 42 |
| Automatically adjust for daylight saving time        | 43 |
| Manually set the extender clock                      | 43 |
| Back up and manage the extender configuration        | 44 |
| Back up the configuration settings                   | 45 |
| Restore the configuration settings                   | 47 |
| Return the extender to its factory default settings  | 48 |
| Use the Reset button                                 | 48 |
| Log in and reset the extender to factory settings    | 48 |
| Update the extender firmware                         | 49 |
| Check for new firmware and update the extender       | 49 |
| Manually upload firmware to the extender             | 50 |
| Restart the extender from the extender web interface | 52 |
| Turn the LEDs On or Off                              | 53 |
| Adjust the WiFi coverage                             | 54 |

#### Chapter 5 Share USB Storage Devices Attached to the Extender

| USB Device Requirements                                       | .56 |
|---------------------------------------------------------------|-----|
| Connect a USB Storage Device to the Extender                  | .56 |
| Access a Storage Device Connected to the Extender From a      |     |
| Windows Computer                                              | .57 |
| Map a USB Device to a Windows Network Drive                   | .57 |
| Access a Storage Device That Is Connected to the Extender Fro | m   |
| а Мас                                                         | .58 |
| Turn the USB Port Off and On                                  | .59 |
| Add a Network Folder on a USB Storage Device                  | .60 |
| Password protect a folder on a USB storage device             | .61 |
| Change the Network or Device Name                             | .62 |

#### Chapter 6 Use the Extender as a Media Server

| Specify ReadyDLNA Media Server   | Settings64 |
|----------------------------------|------------|
| Set Up the Extender to Work With | TiVo65     |

#### Chapter 7 FAQs and troubleshooting

| FAQs                           | 68 |
|--------------------------------|----|
| Find the Extender's IP address | 69 |
| Cannot Connect to the Extender | 70 |

| Cannot Join a WiFi Network and Receive an Error Message70 |
|-----------------------------------------------------------|
| Cannot Access mywifiext.net71                             |

#### Chapter 8 Supplemental Information

| Factory Defaul | t Settings    |                | 74 |
|----------------|---------------|----------------|----|
| Technical and  | Environmental | Specifications | 75 |

# Overview

The WiFi Range Extender boosts your existing network range and speed, delivering tri-band WiFi.

This chapter covers the following topics:

- <u>Unpack Your Extender</u>
- <u>LEDs</u>
- <u>Back Panel</u>
- <u>System Requirements</u>
- How the Extender Works

**Note:** For more information about the topics covered in this manual, visit the support website at <u>support.netgear.com</u>.

## Unpack Your Extender

Your package contains an extender and power adapter.

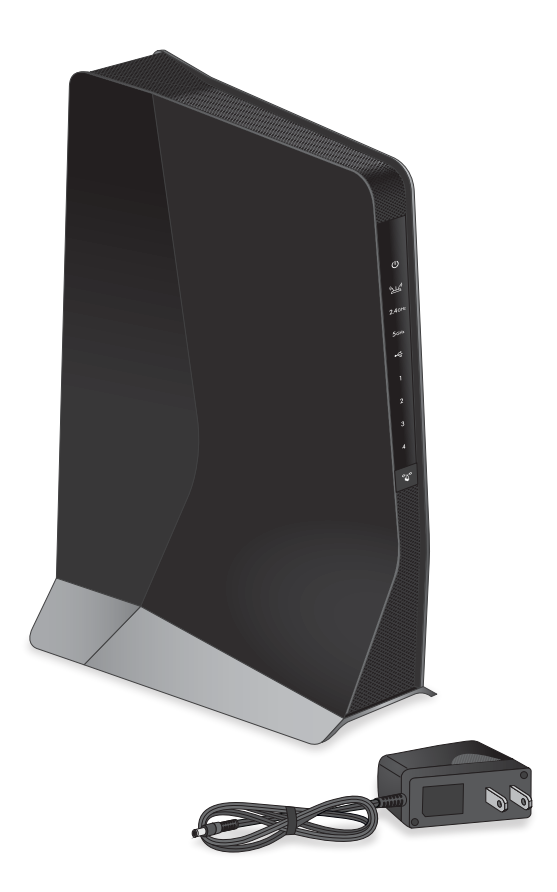

Figure 1. Extender package contents

### LEDs

The following table describes the LEDs.

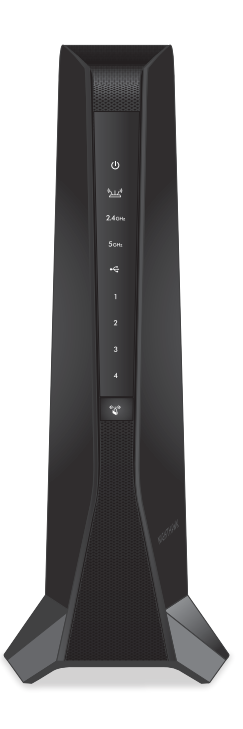

Figure 2. Front panel

#### Table 1. LED descriptions

| LED             | Description                                                                                                    |
|-----------------|----------------------------------------------------------------------------------------------------|
| Power LED       | • <b>Slow blinking white</b> . The extender is booting, or the extender is resetting to its factory default settings.         |
| С<br>С          | • <b>Solid white</b> . The extender is powered on.                                                                            |
|                 | • Fast blinking white. The firmware is corrupted.                                                                             |
|                 | • <b>Off</b> . The extender is powered off.                                                                                   |
|                 |                                                                                                    |
| Router Link LED | This LED indicates the WiFi connection between the extender and the router. <ul> <li>Solid white. Best connection.</li> </ul> |
| (محملح)         | Solid amber. Good connection.                                                                                                 |
|                 | Solid red. Poor connection.                                                                                                   |
|                 | • Off. No connection.                                                                                                    |
|                 |                                                                                                    |

#### Nighthawk AX8 8-Stream WiFi 6 Mesh Extender

| LED               | Description                                                                                                   |
|-------------------|----------------------------------------------------------------------------------------------------|
| 2.4 GHz LED       | • <b>Solid white</b> . The extender's 2.4 GHz WiFi radio is operating.                                        |
| 2.4GHz            | • <b>Off</b> . The extender's 2.4 GHz WiFi radio is off.                                                      |
| 5 GHz LED         | • <b>Solid white</b> . The extender's 5 GHz WiFi radio is operating.                                          |
| 5 GHz             | • <b>Off</b> . The extender's 5 GHz WiFi radio is off.                                                        |
| USB LED           | • <b>Solid white</b> . A USB device is connected to the USB port.                                             |
| •~                | • <b>Off</b> . No USB device is connected to the USB port.                                                    |
| Ethernet 1-4 LEDs | • <b>Solid white</b> . An Ethernet device is connected to an Ethernet port.                                   |
| 1                 | • <b>Off</b> . An Ethernet device is not connected to the extender.                                           |
| 2                 |                                                                                                    |
| 3                 |                                                                                                    |
| 4                 |                                                                                                    |
| WPS LED           | • Blinking white. A WPS connection is being established.                                                      |
| <b>N</b>          | • <b>Solid white</b> . The extended network is enabled with WiFi security (either WPA or WPA2 WiFi security). |
|                   | • <b>Off</b> . The extended network is enabled without WiFi security.                                         |

#### Table 1. LED descriptions (Continued)

### Back Panel

The back panel of the extender provides ports, buttons, and a DC power connector.

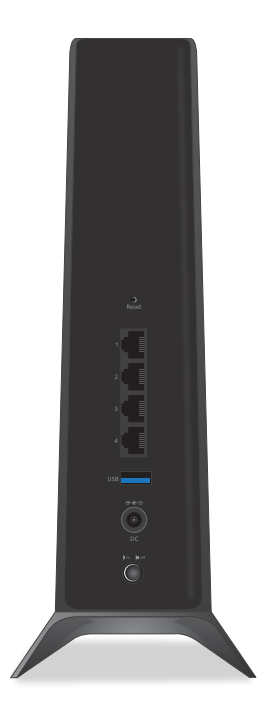

Figure 3. Back panel

The back panel contains the following components:

- **Reset button**. Pressing this button resets the extender. If the **Reset** button is pressed for at least seven seconds, the Power LED blinks amber, and the extender returns to its factory settings.
- **Ethernet ports**. Use the four Gigabit Ethernet RJ-45 LAN ports to connect the extender to LAN devices.
- **USB 3.0 port**. Use this port to connect USB storage devices to the extender.
- **DC power connector**. Connect the power adapter that came in the product package to the DC power connector.
- **Power On/Off button**. Press the **Power On/Off** button to provide power to the extender.

## System Requirements

You need the following to install your extender:

- 2.4 GHz or 5 GHz 802.11 a/b/g/n/ac wireless router or gateway
- Compatible web browser:
  - Microsoft Internet Explorer<sup>®</sup> 8.0 or higher
  - Firefox 2.0 or higher
  - Safari 5.1 or higher
  - Google Chrome 25.0 or higher

### How the Extender Works

The extender works like a bridge between a WiFi router (or a WiFi access point) and a WiFi device outside the range of the WiFi router. The extender performs two main jobs:

- The extender connects to a working WiFi network. When the extender connects over WiFi to an existing network, it functions as a network client, similar to how a WiFi device connects to a network.
- The extender acts as an access point for WiFi devices. The extender broadcasts its own WiFi network that WiFi devices can join. In its role as an access point, the extender performs tasks that WiFi routers do, such as broadcasting its network name (SSID).

The extender must do each of these jobs so that both ends of the bridge are in place.

# 2 Get Started

This chapter covers the following topics:

- Install the WiFi Extender
- Use the Extender in Access Point Mode
- Connect a Device to the Extender Network
- Log In to the Extender After Installation
- Run Smart Setup Installation

## Install the WiFi Extender

Place the extender, apply power, and connect the extender to your existing WiFi network.

### Place the Extender and Apply Power

#### To place the extender and apply power:

- Place your extender in the same room as your WiFi router.
   Proximity to the WiFi router is required only during the initial setup process.
- 2. Plug the extender into an electrical outlet.
- Wait for the Power LED to light solid white.
   If the Power LED does not light, press the **Power On/Off** button on the extender.

### Connect to an Existing WiFi Network

To extend the range of your WiFi network, you must connect the extender to your existing router's WiFi network.

**Note:** If your router's WiFi security is set to WPA enterprise or WPA2 enterprise, your extender can't connect to your router. You must change your router's WiFi security setting.

You can connect your extender to your router's WiFi netowrk using one of these methods:

- **Connect with the Nighthawk app**. The Nighthawk app guides you through the connection process. For more information, see <u>Connect with the Nighthawk app</u> on page 13.
- **Connect with WPS**. If your router supportsWi-Fi Protected Setup (WPS), use WPS to connect your extender to your router's WiFi network. For more information, see <u>Connect With WPS</u> on page 14.

**Note:** WPS does not support WEP network security or a hidden SSID network. If your router WiFi network uses WEP security or its SSID is hidden, follow the instructions in <u>Connect With the NETGEAR Installation Assistant</u> on page 16.

• **Connect with the web browser setup**. You can use the extender's web browser setup, called the NETGEAR installation assistant. and For more information, see <u>Connect With the NETGEAR Installation Assistant</u> on page 16.

#### Connect with the Nighthawk app

#### To connect with the Nighthawk app:

1. Download the Nighthawk app on your mobile device.

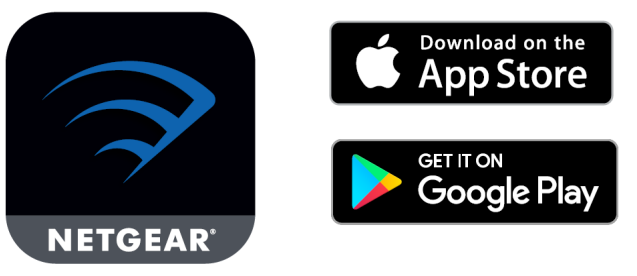

For more information about the Nighthawk app, visit <u>Nighthawk-app.com</u>.

- 2. On your mobile device, open the WiFi connection manager, then locate and connect to the extender network called NETGEAR\_EXT.
- 3. Launch the Nighthawk app.
- 4. Follow the prompts to connect your extender to your existing router WiFi network.
- Unplug your extender and move it to a new location. We recommend that the new location be about halfway between your router and the area with a poor WiFi signal.

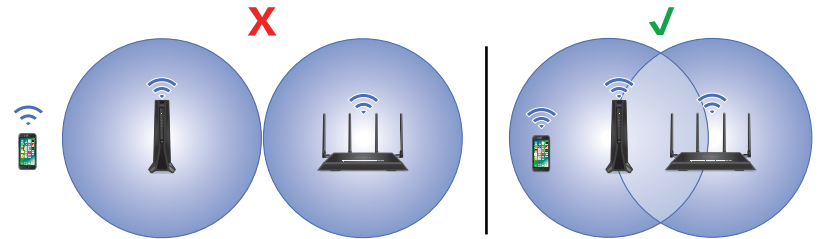

The extender must be within the range of your router WiFi network.

- 6. Power on your extender.
- 7. Use the Router Link LED to help you choose a spot where the extender-to-router connection is optimal.
- If the Router Link LED doesn't light white, plug the extender into an outlet closer to the router and try again.
   Keep moving the extender to outlets closer to the router until the Router Link LED lights white.
- 9. Reconnect your computer or mobile device to the new extended WiFi network. The following are examples of what your 2.4 and 5 GHz extended WiFi names might look like. Examples of your existing dual-band router's WiFi names:
  - **2.4 GHz WiFi name**. MyWiFiExample
  - **5 GHz WiFi name**. MyWiFiExample-5G

Examples of your new extended WiFi names:

- New extended 2.4 GHz WiFi name. MyWiFiExample
- New extended 5 GHz WiFi name. MyWiFiExample-5G

**Connect With WPS** Wi-Fi Protected Setup (WPS) lets you join a secure WiFi network without typing the network name and password. For help with the **WPS** button on your

WPS-enabled device, check the instructions or online help that came with that device. Some older equipment cannot use WPS.

**Note:** WPS does not support WEP network security or a hidden SSID network. If your existing WiFi network uses WEP security or its SSID is hidden, follow the instructions in <u>Connect With the NETGEAR Installation Assistant</u> on page 16.

#### To use WPS to connect the extender to your WiFi router:

- 1. Press the **WPS** button on the extender until the WPS LED blinks.
- 2. Within two minutes, press the **WPS** button on your router.

When the extender connects to your existing WiFi network, the WPS LED on the extender lights.

If the Router Link LED lights white, the connection between the router and extender is good. If the Router Link LED lights amber or red, move the extender closer to the router and try again.

If the Router Link LED lights white, the connection between your router and extender is good. If the Router Link LED lights amber or red, move the extender closer to the router and try again.

**Note:** If your router supports the 5 GHz band and your extender didn't connect to that band, repeat the WPS process.

3. Unplug your extender and move it to a new location.

We recommend that the new location be about halfway between your router and the area with a poor WiFi signal.

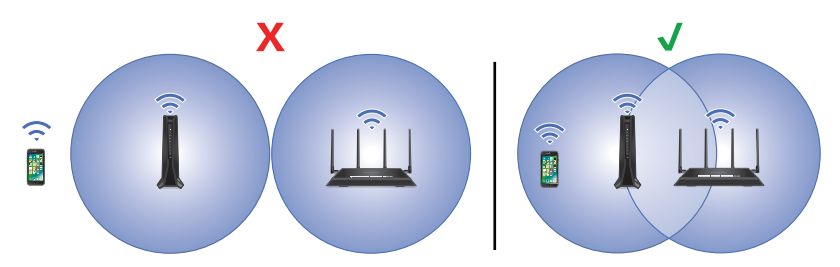

The extender must be within the range of your router WiFi network.

- 4. Power on your extender.
- 5. Use the Router Link LED to help you choose a spot where the extender-to-router connection is optimal.

Keep moving the extender to outlets closer to the router until the Router Link LED lights white.

6. If the Router Link LED doesn't light white, plug the extender into an outlet closer to the router and try again.

Keep moving the extender to outlets closer to the router until the Router Link LED lights white.

- 7. Reconnect your computer or mobile device to the new extender WiFi network. After the setup, the One WiFi Name feature is enabled, which allows your extender to use the same WiFi network settings as your router.
- 8. Connect your WiFi-enabled computer or mobile device to the extended network. Your extender uses the same WiFi network settings as your router for its 2.4 GHz and 5 GHz extended networks.

For example, if your extender connects to the router's 2.4 GHz WiFi band, your extender uses your router's 2.4 GHz WiFi settings for both its networks:

- Existing router 2.4 GHz WiFi network name. MyWiFiExample
- Existing router 5 GHz WiFi network name. MyWiFiExample-5G
- New extended 2.4 GHz WiFi network name. MyWiFiExample
- New extended 5 GHz WiFi network name. MyWiFiExample

If your extender connects to the router's 5 GHz WiFi band, your extender uses your router's 5 GHz WiFi settings for both its networks:

- Existing router 2.4 GHz WiFi network name. MyWiFiExample
- Existing router 5 GHz WiFi network name. MyWiFiExample-5G
- New extended 2.4 GHz WiFi network name. MyWiFiExample-5G
- New extended 5 GHz WiFi network name. MyWiFiExample-5G

**Note:** Since your router and extended networks share the same WiFi network name, only one WiFi network name is broadcast.

**Connect With the NETGEAR Installation Assistant** You can use the NETGEAR installation assistant to connect your extender to your existing WiFi router network. To use the NETGEAR installation assistant, you must launch a web browser on your computer or mobile device.

## To use the NETGEAR installation assistant to connect the extender to your WiFi router:

- 1. On your WiFi-enabled computer or mobile device, open the WiFi connection manager and locate and connect to the extender network called NETGEAR\_EXT.
- 2. Launch web browser.

#### 3. Enter http://www.mywifiext.net.

The NETGEAR installation assistant displays.

- 4. Follow the prompts to connect your extender to your existing router WiFi network.
- 5. Unplug your extender and move it to a new location.

We recommend that the new location be about halfway between your router and the area with a poor WiFi signal.

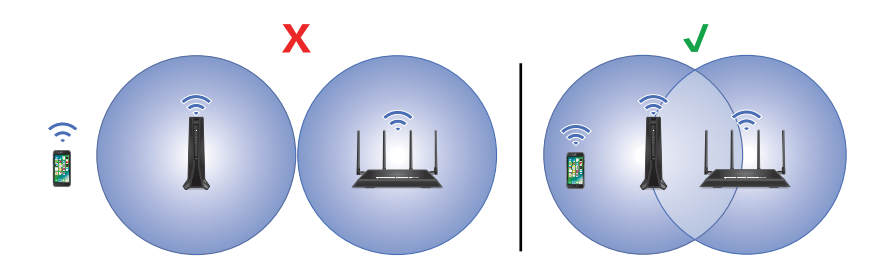

- 6. Power on your extender.
- 7. Use the Router Link LED to help you choose a spot where the extender-to-router connection is optimal.
- 8. If the Router Link LED doesn't light white, plug the extender into an outlet closer to the router and try again.

Keep moving the extender to outlets closer to the router until the Router Link LED lights white.

9. Reconnect your computer or mobile device to the new extended WiFi network.

### Use the Extender in Access Point Mode

You can use the extender as a WiFi access point, which creates a new WiFi hotspot by using a wired Ethernet connection.

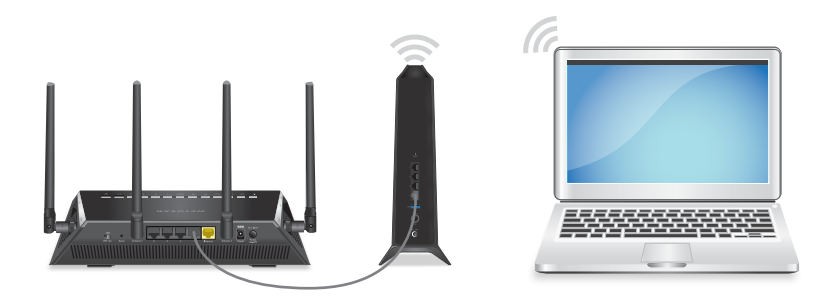

Figure 4. Extender in access point mode

#### To use the extender in access point mode:

- 1. Plug the extender into an electrical outlet.
- 2. Wait for the Power LED to light amber and then turn white.

If the Power LED does not light, press the **Power On/Off** button on the side of the extender.

- 3. Connect a computer or mobile device to the extender using a WiFi or Ethernet connection:
  - **WiFi**. On your WiFi-enabled computer or mobile device, open the WiFi connection manager and connect to the extender network called NETGEAR\_EXT. When your WiFi-enabled computer or mobile device is connected to the extender, the Client LED lights solid white.
  - **Ethernet**. Connect the Ethernet cable to the Ethernet port on your computer and extender.

**Note:** If you want to use an Ethernet connection, you must do this before you connect your extender to your modem router or router.

- 4. Launch a web browser and visit <u>www.mywifiext.net</u>. The NETGEAR installation assistant displays.
- 5. Use an Ethernet cable to connect your router to an Ethernet port on the extender.

**Note:** Do not connect your extender directly to your DSL or cable modem. The extender does not function as a router. If your network includes a DHCP server, you can connect the extender to a switch or hub that is connected to the DHCP server.

6. Return to the NETGEAR installation assistant and follow the prompts to finish setting up your extender as an access point.

## Connect a Device to the Extender Network

After you complete the setup process, you can connect all your devices to the new extender network using a WiFi or WPS connection.

### Connect a Device to the Extender Network Using WiFi

If you enabled the One WiFi Name feature, your extender uses the the same WiFi network name and password as your router.

#### To connect to the extender WiFi network:

- On your WiFi-enabled computer or mobile device, open the WiFi connection manager that manages your WiFi connections. The WiFi connection manager scans for WiFi networks in your area.
- 2. Find and select your extender's WiFi network name (SSID) and enter your extender's WiFi password.

This is the SSID and password that you set up during the installation process. If you enabled the One WiFi Name feature, use your router's SSID and password.

### Connect a Device to the Extender Network Using WPS

For help with the **WPS** button on your WPS-enabled device, check the instructions or online help that came with that device. Some older equipment cannot use WPS.

#### To connect to the extender using a WPS connection:

- 1. Press the **WPS** button on the extender until the WPS LED blinks white.
- Within two minutes, press the WPS button on your WPS-enabled device. When the extender connects to your WPS-enabled device, the WPS LED lights solid white.

### Log In to the Extender After Installation

After installation, you can log in to the extender to view or change the extender's settings.

#### To log in to the extender:

- 1. Launch a web browser from a computer or mobile device that is connected to your extender network.
- 2. Log in to your extender:
  - If you did not enable the One WiFi Name feature, enter **www.mywifiext.net** in the address field of the browser.
  - If you enabled the One WiFi Name feature, enter one of the following URLs:
    - Windows-based computers. <u>http://mywifiext.local/</u> or <u>http://mywifiext/</u>
    - Mac computers and iOS devices. http://mywifiext. local
    - Android devices. http://<extender's IP address> (for example, http://192.168.1.3)
       For more information about how to find your extender's IP address, see <u>Find</u> the Extender's IP address on page 69.

### Run Smart Setup Installation

You can use Smart Setup to change the extender settings. This is an easy way to connect the extender to a different router or to change the extender WiFi network name (SSID) or WiFi password.

#### To run Smart Setup:

- 1. Launch a web browser from a computer or mobile device that is connected to your extender network.
- 2. Log in to your extender:
  - If you did not enable the One WiFi Name feature, enter **www.mywifiext.net** in the address field of the browser.
  - If you enabled the One WiFi Name feature, enter one of the following URLs:
    - Windows-based computers. <u>http://mywifiext.local/</u> or <u>http://mywifiext/</u>
    - Mac computers and iOS devices. http://mywifiext. local
    - **Android devices**. http://<*extender's IP address*> (for example, http://192.168.1.3)
    - For more information about how to find your extender's IP address, see <u>Find</u> the <u>Extender's IP address</u> on page 69.

- 3. Enter your admin user name and password and click the **LOG IN** button. The Status page displays.
- 4. Click the **SMART SETUP** button.
- 5. Follow the prompts.

# 3

# Extender Network Settings

This chapter covers the following topics:

- Enable or disable One WiFi Name
- Enable or disable smart connect
- <u>View connected devices</u>
- <u>View WiFi settings</u>
- Change the WiFi network name
- Turn off the SSID broadcast to create a hidden network
- Disable or enable the WiFi radios
- Change the WiFi speed
- Use WPS to add a computer to the extender's WiFi network
- Deny access to a computer or WiFi device
- <u>Set up an access schedule</u>
- Change the extender's device name
- Set up the extender to use a static IP address
- Configure a router with advanced MAC settings to work with your extender

### Enable or disable One WiFi Name

The One WiFi Name feature enables your extender to use the same WiFi network settings as your router.

If you enabled the One WiFi Name feature, your extender uses the same WiFi network name and password as your router.

The following is an example of what your WiFi network names might look like if One WiFi Name is enabled:

- Router 2.4 GHz WiFi network name. MyWiFiExample
- Router 5 GHz WiFi network name. MyWiFiExample-5G
- Extended 2.4 GHz WiFi network name. MyWiFiExample
- Extended 5 GHz WiFi network name. MyWiFiExample-5G

**Note:** If you enable the One WiFi Name feaure and your router's 2.4 GHz and 5 GHz networks use different network names, you cannot enable the Smart Connect feature.

#### To enable or disable the One WiFi Name feature:

- 1. Launch a web browser from a computer or mobile device that is connected to your extender network.
- 2. Log in to your extender:
  - If you did not enable the One WiFi Name feature, enter **http://mywifiext.local/** in the address field of the browser.
  - If you enabled the One WiFi Name feature, enter one of the following URLs:
    - Windows-based computers. <u>http://mywifiext/</u> or <u>http://mywifiext.local/</u>
    - Mac computers, iOS devices, and Linux devices. <u>http://mywifiext.local/</u>
    - Android devices. http://<extender's IP address>/ (for example, http://192.168.1.3/)
       For more information about how to find your extender's IP address, see <u>Find</u> the Extender's IP address on page 69.

- 3. Enter your admin user name and password and click the **LOG IN** button. The Status page displays.
- 4. If your browser displays the **Menu** icon  $\equiv$ , click it. The extender menu displays.

#### 5. Select **Settings > Wireless**.

The WiFi Settings page displays.

- To enable the One WiFi name feature, select the Yes radio button.
   If this is the first time you're enabling the One WiFi Name feature, you must run the Smart Setup. Go to the Status page and click the SMART SETUP button to run the Smart Setup.
- To disable the One WiFi Name feature, select the No radio button.
   If you disable this feature, you can set a new SSID and password for the extender's 2.4 GHz and 5 GHz networks in the Network Name (SSID) and WiFi Password fields on this page.
- 8. Click the **SAVE** button. Your settings are saved.

### Enable or disable smart connect

The Smart Connect feature selects the fastest WiFi band for your WiFi devices to connect to. To enable the Smart Connect feature, your extender's 2.4 GHz and 5 Ghz networks must use the same network name and password.

**Note:** If you enabled the One WiFi Name feature and your router's 2.4 GHz and 5 GHz networks use different network names, you cannot enable Smart Connect. You can only enable Smart Connect if your extender's 2.4 GHz and 5 GHz WiFi networks use the same network name.

#### To enable or disable the Smart Connect feature:

- 1. Launch a web browser from a computer or mobile device that is connected to your extender network.
- 2. Log in to your extender:
  - If you did not enable the One WiFi Name feature, enter **http://mywifiext.local/** in the address field of the browser.
  - If you enabled the One WiFi Name feature, enter one of the following URLs:
    - Windows-based computers. <u>http://mywifiext/</u> or <u>http://mywifiext.local/</u>
    - Mac computers, iOS devices, and Linux devices. http://mywifiext.local/
    - **Android devices**. http://<*extender's IP address*>/ (for example, http://192.168.1.3/)

For more information about how to find your extender's IP address, see <u>Find</u> the Extender's IP address on page 69.

A login page displays.

- 3. Enter your admin user name and password and click the **LOG IN** button. The Status page displays.
- 4. If your browser displays the **Menu** icon  $\equiv$ , click it. The extender menu displays.
- Select Settings > Wireless. The WiFi Settings page displays.
- 6. To enable the Smart Connect feature, select the **Yes** radio button.

**Note:** For you to use this feature, the 2.4 GHz and 5 GHz networks must use the same SSID and password.

- To disable the Smart Connect feature, select the No radio button.
   If you disable this feature, you can set a new SSID and password for the extender's 2.4 GHz and 5 GHz networks in the Network Name (SSID) and WiFi Password fields on this page.
- 8. Click the **SAVE** button. Your settings are saved.

### View connected devices

You can view a list of devices that are connected to the extender network.

#### To view connected devices:

- 1. Launch a web browser from a computer or mobile device that is connected to your extender network.
- 2. Log in to your extender:
  - If you did not enable the One WiFi Name feature, enter **http://mywifiext.local**/ in the address field of the browser.

- If you enabled the One WiFi Name feature, enter one of the following URLs:
  - Windows-based computers. <u>http://mywifiext/</u> or <u>http://mywifiext.local/</u>
  - Mac computers, iOS devices, and Linux devices. http://mywifiext.local/
  - Android devices. http://<extender's IP address>/ (for example, http://192.168.1.3/)
     For more information about how to find your extender's IP address, see <u>Find</u> the Extender's IP address on page 69.

A login page displays.

- 3. Enter your admin user name and password and click the **LOG IN** button. The Status page displays.
- If your browser displays the Menu icon ≡, click it. The extender menu displays.

#### 5. Select Settings > Connected Devices.

The Connected Devices page displays. The devices connected to the extender displays on the page.

### View WiFi settings

#### To view the WiFi settings:

- 1. Launch a web browser from a computer or mobile device that is connected to your extender network.
- 2. Log in to your extender:
  - If you did not enable the One WiFi Name feature, enter **http://mywifiext.local/** in the address field of the browser.
  - If you enabled the One WiFi Name feature, enter one of the following URLs:
    - Windows-based computers. <u>http://mywifiext/</u> or <u>http://mywifiext.local/</u>
    - Mac computers, iOS devices, and Linux devices. <u>http://mywifiext.local/</u>
    - Android devices. http://<*extender's IP address*>/ (for example, http://192.168.1.3/)

For more information about how to find your extender's IP address, see <u>Find</u> <u>the Extender's IP address</u> on page 69.

- 3. Enter your admin user name and password and click the **LOG IN** button. The Status page displays.
- If your browser displays the Menu icon ≡, click it. The extender menu displays.
- 5. Select **Settings > Wireless**.

The WiFi Settings page displays the WiFi settings.

### Change the WiFi network name

#### To change the WiFi network name:

- 1. Launch a web browser from a computer or mobile device that is connected to your extender network.
- 2. Log in to your extender:
  - If you did not enable the One WiFi Name feature, enter **http://mywifiext.local**/ in the address field of the browser.
  - If you enabled the One WiFi Name feature, enter one of the following URLs:
    - Windows-based computers. <u>http://mywifiext/</u> or <u>http://mywifiext.local/</u>
    - Mac computers, iOS devices, and Linux devices. <u>http://mywifiext.local/</u>
    - Android devices. http://<extender's IP address>/ (for example, http://192.168.1.3/)
       For more information about how to find your extender's IP address, see <u>Find</u> the Extender's IP address on page 69.

- 3. Enter your admin user name and password and click the **LOG IN** button. The Status page displays.
- If your browser displays the Menu icon ≡, click it. The extender menu displays.
- Select Settings > Wireless. The WiFi Settings page displays.
- 6. In the 2.4 GHz or 5 GHz **Network Name (SSID)** field, type a new network name.
- 7. Click the **SAVE** button.

Your settings are saved.

# Turn off the SSID broadcast to create a hidden network

By default, the extender broadcasts its WiFi signal so that its WiFi network names (SSIDs) are easy for you to find and connect to from your computer, tablet, or smartphone. You can turn off the SSID broadcast to create a hidden WiFi network. To connect to a hidden network you must know its SSID and password and manually enter them.

#### To turn off the SSID broadcast to create a hidden network:

- 1. Launch a web browser from a computer or mobile device that is connected to your extender network.
- 2. Log in to your extender:
  - If you did not enable the One WiFi Name feature, enter **http://mywifiext.local/** in the address field of the browser.
  - If you enabled the One WiFi Name feature, enter one of the following URLs:
    - Windows-based computers. <u>http://mywifiext/</u> or <u>http://mywifiext.local/</u>
    - Mac computers, iOS devices, and Linux devices. <u>http://mywifiext.local/</u>
    - Android devices. http://<extender's IP address>/ (for example, http://192.168.1.3/)
       For more information about how to find your extender's IP address, see <u>Find</u> the Extender's IP address on page 69.

A login page displays.

- 3. Enter your admin user name and password and click the **LOG IN** button. The Status page displays.
- If your browser displays the Menu icon ≡, click it. The extender menu displays.
- 5. Select **Settings > Wireless**.

The WiFi Settings page displays.

- 6. In the 2.4 GHz or 5 GHz Network section, clear the **Broadcast the Network Name** (SSID) check box.
- 7. Click the **SAVE** button.

Your settings are saved.

### Disable or enable the WiFi radios

By default, the extender's WiFi radios broadcast signals in the 2.4 GHz and 5 GHz bands. If you disable the WiFi radios, then no one can connect with WiFi to the extender.

#### To enable or disable the WiFi radios:

- 1. Launch a web browser from a computer or mobile device that is connected to your extender network.
- 2. Log in to your extender:
  - If you did not enable the One WiFi Name feature, enter **http://mywifiext.local/** in the address field of the browser.
  - If you enabled the One WiFi Name feature, enter one of the following URLs:
    - Windows-based computers. <u>http://mywifiext/</u> or <u>http://mywifiext.local/</u>
    - Mac computers, iOS devices, and Linux devices. http://mywifiext.local/
    - Android devices. http://<extender's IP address>/ (for example, http://192.168.1.3/)
       For more information about how to find your extender's IP address, see <u>Find</u> the Extender's IP address on page 69.

- 3. Enter your admin user name and password and click the **LOG IN** button. The Status page displays.
- 4. If your browser displays the **Menu** icon  $\equiv$ , click it. The extender menu displays.
- Select Settings > Wireless.
   The WiFi Settings page displays.
- 6. Select or clear the **Enable 2.4 GHz WiFi** check box.
- 7. Select or clear the **Enable 5 GHz WiFi** check box.
- 8. Click the **SAVE** button. Your settings are saved.

# Change the WiFi speed

When the extender's 2.4 GHz WiFi backhaul is connected to the root access point (root AP), the extender's 2.4 GHz fronthaul WiFi speed is the same as the root AP's 2.4 GHz WiFi speed. The extender cannot change its 2.4 GHz WiFi speed.

This also applies to the extender's 5 GHz WiFi speed. When the extender's 5 GHz WiFi backhaul is connected to the root AP, the extender's 5 GHz fronthaul WiFi speed is the same as the root AP's 5 GHz WiFi speed. The extender cannot change its 5 GHz WiFi speed.

The following table further explains whether if the extender's 2.4 GHz or 5 GHz WiFi speed is changeable based on which extender backhaul connection is used to connect to the root AP.

| Which extender WiFi<br>backhaul is connected<br>to the root AP? | ls the extender's 2.4<br>GHz fronthaul WiFi<br>speed changeable? | ls the extender's 5 GHz<br>fronthaul WiFi speed<br>changeable? |
|-----------------------------------------------------------------|------------------------------------------------------------------|----------------------------------------------------------------|
| Both 2.4 GHz and 5 GHz                                          | No                                                               | No                                                             |
| 2.4 GHz only                                                    | No                                                               | Yes                                                            |
| 5 GHz only                                                      | Yes                                                              | No                                                             |
| No connection                                                   | Yes                                                              | Yes                                                            |

Table 2. Extender backhaul and fronthaul WiFi connection

#### To change the extender's WiFi speed:

- 1. Launch a web browser from a computer or mobile device that is connected to your extender network.
- 2. Log in to your extender:
  - If you did not enable the One WiFi Name feature, enter **http://mywifiext.local/** in the address field of the browser.
  - If you enabled the One WiFi Name feature, enter one of the following URLs:
    - Windows-based computers. <u>http://mywifiext/</u> or <u>http://mywifiext.local/</u>
    - Mac computers, iOS devices, and Linux devices. <u>http://mywifiext.local/</u>
    - Android devices. http://<extender's IP address>/ (for example, http://192.168.1.3/)
       For more information about how to find your extender's IP address, see <u>Find</u> the Extender's IP address on page 69.

A login page displays.

- 3. Enter your admin user name and password and click the **LOG IN** button. The Status page displays.
- If your browser displays the Menu icon ≡, click it. The extender menu displays.
- Select Settings > Wireless.
   The WiFi Settings page displays.
- 6. From the 2.4 GHz Network or 5 GHz Network **WiFi Speed** menu, select a speed.
- 7. Click the **SAVE** button. Your settings are saved.

# Use WPS to add a computer to the extender's WiFi network

WPS (WiFi Protected Setup) lets you connect a computer or WiFi device to the extender's network without entering the WiFi network passphrase or key. Instead, you use a **WPS** button or enter a PIN to connect.

If you use the push button method, the WiFi device that you are trying to connect must include a physical button or a software button. If you use the PIN method, you must know the PIN of the WiFi device that you are trying to connect.

WPS supports WPA and WPA2 WiFi security. If your extender network is open (no WiFi security is set), connecting with WPS automatically sets WPA + WPA2 WiFi security on the extender network and generates a random passphrase. You can view this passphrase on the WiFi Settings page (for more information, see <u>View WiFi settings</u> on page 25).

### Use WPS with the push button method

For you to use the push button method to connect a WiFi device to the extender's WiFi network, the WiFi device that you are trying to connect must include a physical **WPS** button or an onscreen **WPS** button that you can click.

#### Extender Network Settings

#### To use WPS to add a WPS-enabled device to the extender's WiFi network:

- 1. Launch a web browser from a computer or mobile device that is connected to your extender network.
- 2. Log in to your extender:
  - If you did not enable the One WiFi Name feature, enter **http://mywifiext.local**/ in the address field of the browser.
  - If you enabled the One WiFi Name feature, enter one of the following URLs:
    - Windows-based computers. <u>http://mywifiext/</u> or <u>http://mywifiext.local/</u>
    - Mac computers, iOS devices, and Linux devices. <u>http://mywifiext.local/</u>
    - Android devices. http://<extender's IP address>/ (for example, http://192.168.1.3/)
       For more information about how to find your extender's IP address, see <u>Find</u> the Extender's IP address on page 69.

A login page displays.

- 3. Enter your admin user name and password and click the **LOG IN** button. The Status page displays.
- If your browser displays the Menu icon ≡, click it. The extender menu displays.
- 5. Select **Settings > Do More > Connect Devices (WPS)**. The Connected Devices (WPS) page displays.
- 6. Leave the **Push Button (recommended)** radio button selected.
- Click the WPS button.
   For two minutes, the extender attempts to add the computer or WiFi device to its WiFi network.
- 8. Within two minutes, go to the computer WiFi device and press or click its **WPS** button.
- To verify that the WiFi device is connected to the extender's WiFi network, select Settings > Connected Devices.

The WiFi device displays onscreen.

### Use WPS with the PIN method

To use the PIN method to connect a WiFi device to the extender's WiFi network, you must know the PIN of the WiFi device that you are trying to connect.

#### To add a computer or WiFi device to the extender's WiFi network:

- 1. Launch a web browser from a computer or mobile device that is connected to your extender network.
- 2. Log in to your extender:
  - If you did not enable the One WiFi Name feature, enter **http://mywifiext.local**/ in the address field of the browser.
  - If you enabled the One WiFi Name feature, enter one of the following URLs:
    - Windows-based computers. <u>http://mywifiext/</u> or <u>http://mywifiext.local/</u>
    - Mac computers, iOS devices, and Linux devices. <u>http://mywifiext.local/</u>
    - Android devices. http://<extender's IP address>/ (for example, http://192.168.1.3/)
       For more information about how to find your extender's IP address, see <u>Find</u> the Extender's IP address on page 69.

- 3. Enter your admin user name and password and click the **LOG IN** button. The Status page displays.
- If your browser displays the Menu icon ≡, click it. The extender menu displays.
- 5. Select **Settings > Do More > Connect Devices (WPS)**. The Connect Devices (WPS) page displays.
- 6. Select the **PIN Number** radio button. The page adjusts.
- 7. Type the PIN of the WiFi device in the field.
- 8. Click the **NEXT** button. For four minutes, the extender attempts to find the computer or WiFi device.
- 9. Within four minutes, go to the WiFi device and use its WPS software to join the WiFi network.
- 10. To verify that the WiFi device is connected to the extender's WiFi network, select **Settings > Connected Devices**.

The WiFi device displays onscreen.

### Deny access to a computer or WiFi device

By default, access control is disabled so that it is easy for you to connect to the extender's WiFi networks.

You can deny network access to specific computers and WiFi devices based on their MAC addresses. Each network device is assigned a MAC address, which is a unique 12-character physical address, containing the hexadecimal characters 0-9, a-f, or A-F only, and separated by colons (for example, 00:09:AB:CD:EF:01). Typically, the MAC address is on the label of the WiFi device. If you cannot access the label, you can display the MAC address using the network configuration utilities of the computer. You might also find the MAC addresses on the Connected Devices page (see <u>View connected devices</u> on page 24).

#### To use WiFi access control to deny access:

- 1. Launch a web browser from a computer or mobile device that is connected to your extender network.
- 2. Log in to your extender:
  - If you did not enable the One WiFi Name feature, enter **http://mywifiext.local/** in the address field of the browser.
  - If you enabled the One WiFi Name feature, enter one of the following URLs:
    - Windows-based computers. <u>http://mywifiext/</u> or <u>http://mywifiext.local/</u>
    - Mac computers, iOS devices, and Linux devices. <u>http://mywifiext.local/</u>
    - Android devices. http://<extender's IP address>/ (for example, http://192.168.1.3/)
       For more information about how to find your extender's IP address, see <u>Find</u> the Extender's IP address on page 69.

- 3. Enter your admin user name and password and click the **LOG IN** button. The Status page displays.
- If your browser displays the Menu icon ≡, click it. The extender menu displays.
- 5. Select **Settings > Connected Devices**. The Connected Devices page displays.

- 6. In the WiFi Devices section, select the **Enable Access Control** check box. The WiFi devices table displays the names and MAC addresses of WiFi devices that are connected to the extender.
- 7. Select the **Deny** check box for the device.
- 8. Click the **SAVE** button.

Your settings are saved and that device cannot connect to the extender's WiFi network.

### Set up an access schedule

You can control access by all users during specific periods of the day. You can set up an access schedule that prevents the extender's wireless or wired connection to the router based on the times that you set.

#### To set up an access schedule:

- 1. Launch a web browser from a computer or mobile device that is connected to your extender network.
- 2. Log in to your extender:
  - If you did not enable the One WiFi Name feature, enter **http://mywifiext.local**/ in the address field of the browser.
  - If you enabled the One WiFi Name feature, enter one of the following URLs:
    - Windows-based computers. <u>http://mywifiext/</u> or <u>http://mywifiext.local/</u>
    - Mac computers, iOS devices, and Linux devices. <u>http://mywifiext.local/</u>
    - Android devices. http://<extender's IP address>/ (for example, http://192.168.1.3/)
       For more information about how to find your extender's IP address, see <u>Find</u> the Extender's IP address on page 69.

- 3. Enter your admin user name and password and click the **LOG IN** button. The Status page displays.
- 4. If your browser displays the **Menu** icon  $\equiv$ , click it. The extender menu displays.
- 5. Select **Do More > Access Schedule**. The Access Schedule page displays.

- 6. Select the **Access Schedule On** radio button. The page adjusts.
- 7. In the **Days** menu and the **Time** menu, select the day and time when you want to disable the extender's wireless or wired connection to the router.
- 8. Click the **Add Time** button to add the time that you specified to the Scheduled Times table.
- 9. Click the **SAVE** button. Your settings are saved.

### Change the extender's device name

The default device name is the extender's model number.

#### To change the extender's device name:

- 1. Launch a web browser from a computer or mobile device that is connected to your extender network.
- 2. Log in to your extender:
  - If you did not enable the One WiFi Name feature, enter **http://mywifiext.local/** in the address field of the browser.
  - If you enabled the One WiFi Name feature, enter one of the following URLs:
    - Windows-based computers. <u>http://mywifiext/</u> or <u>http://mywifiext.local/</u>
    - Mac computers, iOS devices, and Linux devices. <u>http://mywifiext.local/</u>
    - Android devices. http://<extender's IP address>/ (for example, http://192.168.1.3/)
       For more information about how to find your extender's IP address, see <u>Find</u> the Extender's IP address on page 69.

A login page displays.

- 3. Enter your admin user name and password and click the **LOG IN** button. The Status page displays.
- If your browser displays the Menu icon ≡, click it. The extender menu displays.

#### 5. Select **Settings > Wireless**. The WiFi Settings page displays.

- Scroll down and click the **IP Address** heading. The page expands.
- 7. In the **Device Name** field, type a name.
- 8. Click the **SAVE** button. Your settings are saved.

### Set up the extender to use a static IP address

The extender comes set up to use a dynamic IP address, which is the correct setting for most home networks.

#### To set up the extender to use a static IP address:

- 1. Launch a web browser from a computer or mobile device that is connected to your extender network.
- 2. Log in to your extender:
  - If you did not enable the One WiFi Name feature, enter **http://mywifiext.local/** in the address field of the browser.
  - If you enabled the One WiFi Name feature, enter one of the following URLs:
    - Windows-based computers. <u>http://mywifiext/</u> or <u>http://mywifiext.local/</u>
    - Mac computers, iOS devices, and Linux devices. <u>http://mywifiext.local/</u>
    - Android devices. http://<extender's IP address>/ (for example, http://192.168.1.3)/
       For more information about how to find your extender's IP address, see <u>Find</u> the Extender's IP address on page 69.

- 3. Enter your admin user name and password and click the **LOG IN** button. The Status page displays.
- If your browser displays the Menu icon ≡, click it. The extender menu displays.
- 5. Select **Settings > Wireless**. The WiFi Settings page displays.
- Scroll down and click the **IP Address** heading. The page expands.
By default, the **Dynamically get IP Address from Router** radio button is selected.

- 7. Select the Use Static IP Address radio button.
- 8. Complete the fields to specify the IP network IP addresses.
- 9. Click the **SAVE** button. Your settings are saved.

## Configure a router with advanced MAC settings to work with your extender

If you enabled a WiFi MAC filter, WiFi access control, or access control list (ACL) on your router, when a WiFi device connects through the extender to your router, the MAC address of the WiFi device shown on the router is translated to another MAC address.

If your router's MAC filter, WiFi access control, or ACL is enabled, the WiFi device connects to the extender but cannot get an IP address from the extender and cannot access the Internet.

To allow the WiFi device to receive an IP address from the extender and access the Internet, you must provide translated MAC address to the router.

### To add a translated MAC address to your router and reserve an IP address for your extender

- Log in to your router and disable the MAC filter, WiFi access control, or ACL. For more information about how to disable your router's MAC filter, WiFi access control, or ACL, see your router's documentation.
- 2. Power on the extender and connect all of your WiFi devices to the extender.
- 3. Make sure that the Router Link LED remains lit.

- 4. Log in to your extender:
  - a. Launch a web browser from a computer or mobile device that is connected to your extender network.
  - b. Log in to your extender:
    - If you did not enable the One WiFi Name feature, enter **http://mywifiext.local/** in the address field of the browser.
    - If you enabled the One WiFi Name feature, enter one of the following URLs:
      - Windows-based computers. <u>http://mywifiext/</u> or <u>http://mywifiext.local/</u>
      - Mac computers, iOS devices, and Linux devices. <u>http://mywifiext.local/</u>
      - **Android devices**. http://<*extender's IP address*>/ (for example, http://192.168.1.3/)

A login page displays.

c. Enter your admin user name and password and click the **LOG IN** button. The Status page displays.

#### 5. Select Settings > Connected Devices.

The Connected Devices page displays the MAC addresses and virtual MAC addresses for computers and WiFi devices that are connected to the extender network.

6. On the router, add the extender's virtual MAC address and all the virtual MAC addresses connected to the extender network to your router's MAC filter table.

**Note:** To reserve a specific IP address for the extender, you must specify the first virtual MAC address that displays for your extender's 2.4 GHz or 5 GHz network in your router's IP reservation table. (The first virtual MAC address that displays for your extender's 2.4 GHz and 5 GHz networks is the same.)

7. Enable the router's MAC filter, wireless access control, or ACL.

# 4

## Maintain and monitor the extender

This chapter covers the following topics:

- Change the extender login user name and password
- <u>Turn password protection off and on</u>
- <u>Recover a forgotten user name or password</u>
- Automatically adjust for daylight saving time
- Manually set the extender clock
- Back up and manage the extender configuration
- <u>Back up the configuration settings</u>
- <u>Return the extender to its factory default settings</u>
- <u>Update the extender firmware</u>
- <u>Restart the extender from the extender web interface</u>
- Turn the LEDs On or Off
- Adjust the WiFi coverage

# Change the extender login user name and password

You can change the admin user name and password that you use to log in to the extender.

#### To change the extender's login user name and password:

- 1. Launch a web browser from a computer or mobile device that is connected to your extender network.
- 2. Log in to your extender:
  - If you did not enable the One WiFi Name feature, enter **www.mywifiext.net** in the address field of the browser.
  - If you enabled the One WiFi Name feature, enter one of the following URLs:
    - Windows-based computers. <u>http://mywifiext/</u> or <u>http://mywifiext.local/</u>
    - Mac computers, iOS devices, and Linux devices. <u>http://mywifiext.local/</u>
    - Android devices. http://<extender's IP address>/ (for example, http://192.168.1.3/)
       For more information about how to find your extender's IP address, see <u>Find</u> the Extender's IP address on page 69.

A login page displays.

- 3. Enter your admin user name and password and click the **LOG IN** button. The Status page displays.
- If your browser displays the Menu icon ≡, click it. The extender menu displays.
- 5. Select **Settings > Password**.

The Password Settings page displays.

6. To change the admin user name, enter a new user name in the **New User Name** field.

Your admin user name can be a name or email address.

- 7. To change the admin password, enter a new password in the **New Password** field and the **Verify Password** field.
- 8. Select questions and enter the answers.

9. Click the **SAVE** button. Your settings are saved.

## Turn password protection off and on

We recommend that you leave password protection on to help keep your network secure. You can turn password protection off and on.

#### To turn password protection off or on:

- 1. Launch a web browser from a computer or mobile device that is connected to your extender network.
- 2. Log in to your extender:
  - If you did not enable the One WiFi Name feature, enter **www.mywifiext.net** in the address field of the browser.
  - If you enabled the One WiFi Name feature, enter one of the following URLs:
    - Windows-based computers. <u>http://mywifiext/</u> or <u>http://mywifiext.local/</u>
    - Mac computers, iOS devices, and Linux devices. <u>http://mywifiext.local/</u>
    - Android devices. http://<extender's IP address>/ (for example, http://192.168.1.3/)
       For more information about how to find your extender's IP address, see <u>Find</u> the Extender's IP address on page 69.

- 3. Enter your admin user name and password and click the **LOG IN** button. The Status page displays.
- 4. If your browser displays the **Menu** icon  $\equiv$ , click it. The extender menu displays.
- Select Settings > Password.
  The Password Settings page displays.
- 6. Select the **Password Off** or **Password On** radio button.
- 7. Click the **SAVE** button. Your settings are saved.

### Recover a forgotten user name or password

If you changed the password that you use to access the extender and you set up password recovery, you can recover your password if you lose it.

#### To recover your password that you use to access the extender:

- 1. Launch a web browser from a computer or mobile device that is connected to your extender network.
- 2. Log in to your extender:
  - If you did not enable the One WiFi Name feature, enter **www.mywifiext.net** in the address field of the browser.
  - If you enabled the One WiFi Name feature, enter one of the following URLs:
    - Windows-based computers. <u>http://mywifiext/</u> or <u>http://mywifiext.local/</u>
    - Mac computers, iOS devices, and Linux devices. <u>http://mywifiext.local/</u>
    - Android devices. http://<extender's IP address>/ (for example, http://192.168.1.3/)
       For more information about how to find your extender's IP address, see <u>Find</u> the Extender's IP address on page 69.

A login page displays.

3. Click the Username & Password Help link.

A page displays requesting the answers to your security questions.

If you forgot the answers to your security questions, restore the extender's factory settings and set up your login credentials again. See <u>Return the extender to its factory</u> <u>default settings</u> on page 48.

- 4. Enter the saved answers to your security questions.
- 5. Click the **NEXT** button.

Your admin user name address and password are displayed.

- 6. Click the **BACK** button. A login page displays.
- 7. Log in to the extender.

## Automatically adjust for daylight saving time

#### To set up the extender to automatically adjust for daylight saving time:

- 1. Launch a web browser from a computer or mobile device that is connected to your extender network.
- 2. Log in to your extender:
  - If you did not enable the One WiFi Name feature, enter **www.mywifiext.net** in the address field of the browser.
  - If you enabled the One WiFi Name feature, enter one of the following URLs:
    - Windows-based computers. <u>http://mywifiext/</u> or <u>http://mywifiext.local/</u>
    - Mac computers, iOS devices, and Linux devices. <u>http://mywifiext.local/</u>
    - Android devices. http://<extender's IP address>/ (for example, http://192.168.1.3/)
       For more information about how to find your extender's IP address, see <u>Find</u> the Extender's IP address on page 69.

A login page displays.

- 3. Enter your admin user name and password and click the **LOG IN** button. The Status page displays.
- If your browser displays the Menu icon ≡, click it. The extender menu displays.
- 5. Select **Do More > Access Schedule**. The Access Schedule page displays.
- 6. Select the Automatically adjust for daylight savings time check box.
- 7. Click the **SAVE** button. Your settings are saved.

## Manually set the extender clock

If you turned on the access schedule, you can set the extender clock. The extender clock makes sure that the WiFi access schedules are accurate.

#### To manually set the extender clock:

- 1. Launch a web browser from a computer or mobile device that is connected to your extender network.
- 2. Log in to your extender:
  - If you did not enable the One WiFi Name feature, enter **www.mywifiext.net** in the address field of the browser.
  - If you enabled the One WiFi Name feature, enter one of the following URLs:
    - Windows-based computers. <u>http://mywifiext/</u> or <u>http://mywifiext.local/</u>
    - Mac computers, iOS devices, and Linux devices. <u>http://mywifiext.local/</u>
    - Android devices. http://<extender's IP address>/ (for example, http://192.168.1.3/)
       For more information about how to find your extender's IP address, see <u>Find</u> the Extender's IP address on page 69.

A login page displays.

- 3. Enter your admin user name and password and click the **LOG IN** button. The Status page displays.
- If your browser displays the Menu icon ≡, click it. The extender menu displays.
- 5. Select **Do More > Access Schedule**. The Access Schedule page displays.
- 6. In the Extender Clock section, select the **Manual** radio button.
- 7. To specify the time, complete the fields or click the **Sync Clock** button to synchronize the extender time to the time on the computer or mobile device that you are using.
- 8. Click the **SAVE** button. Your settings are saved.

# Back up and manage the extender configuration

When the extender works correctly after initial setup, we recommend that you back up the extender configuration settings. After you back up the settings, if you change the

extender configuration settings but are not content with the new settings, you can restore the extender configuration to the backed-up settings.

## Back up the configuration settings

You can back up the configuration file of the extender.

#### To back up the extender configuration settings:

- 1. Launch a web browser from a computer or mobile device that is connected to your extender network.
- 2. Log in to your extender:
  - If you did not enable the One WiFi Name feature, enter **www.mywifiext.net** in the address field of the browser.
  - If you enabled the One WiFi Name feature, enter one of the following URLs:
    - Windows-based computers. <u>http://mywifiext/</u> or <u>http://mywifiext.local/</u>
    - Mac computers, iOS devices, and Linux devices. http://mywifiext.local/
    - Android devices. http://<extender's IP address>/ (for example, http://192.168.1.3/)
      For more information about how to find your extender's IP address, see <u>Find</u> the Extender's IP address on page 69.

A login page displays.

- 3. Enter your admin user name and password and click the **LOG IN** button. The Status page displays.
- If your browser displays the Menu icon ≡, click it. The extender menu displays.
- Select Settings > Other. The Other Settings page displays.
- 6. Click the **BACKUP** button.

Your browser extracts the configuration file from the extender. The backup file uses a .cfg extenstion.

- 7. If your browser is not set up to save downloaded files automatically, locate where you want to save the file.
- Click the **OK** button. The extender configuration settings are backed up.

Nighthawk AX8 8-Stream WiFi 6 Mesh Extender

### Restore the configuration settings

You can restore the configuration settings of the extender to a previously saved configuration file.

#### To restore the extender configuration settings:

- 1. Launch a web browser from a computer or mobile device that is connected to your extender network.
- 2. Log in to your extender:
  - If you did not enable the One WiFi Name feature, enter **www.mywifiext.net** in the address field of the browser.
  - If you enabled the One WiFi Name feature, enter one of the following URLs:
    - Windows-based computers. <u>http://mywifiext/</u> or <u>http://mywifiext.local/</u>
    - Mac computers, iOS devices, and Linux devices. <u>http://mywifiext.local/</u>
    - Android devices. http://<extender's IP address>/ (for example, http://192.168.1.3/)
      For more information about how to find your extender's IP address, see <u>Find</u> the Extender's IP address on page 69.

A login page displays.

- 3. Enter your admin user name and password and click the **LOG IN** button. The Status page displays.
- 4. If your browser displays the **Menu** icon  $\equiv$ , click it. The extender menu displays.
- Select Settings > Other. The Other Settings page displays.
- 6. Click the **BROWSE** button.
- Locate and select the previously saved backup file. The backup file uses a .cfg extension.

**CAUTION:** After you click the **RESTORE** button, do not try to go online, turn off the extender, shut down the computer, or do anything else to the extender until it finishes restarting.

 Click the **RESTORE** button. A confirmation pop-up window opens. 9. Confirm your decision.

The extender configuration is restored and the extender restarts. This process takes about one minute.

# Return the extender to its factory default settings

Under some circumstances (for example, if you lose track of the changes that you made to the extender settings), you might want to erase the configuration and reset the extender to factory default settings.

To reset the extender to factory default settings, you can either use the **Reset** button on the back panel or log in to the extender and reset it.

### Use the Reset button

**CAUTION:** This process erases any settings that you configured in the extender.

#### To use the Reset button to return the extender to its factory default settings:

- 1. Insert a straightened paper clip into the hole of the **Reset** button and hold it for about seven seconds.
- 2. Release the button.

**CAUTION:** Do not try to go online, turn off the extender, shut down the computer, or do anything else to the extender until it finishes restarting!

The extender resets and restarts. This process takes about one minute.

### Log in and reset the extender to factory settings

**CAUTION:** This process erases any settings that you configured in the extender.

#### To log in to the extender and reset the extender's factory settings:

- 1. Launch a web browser from a computer or mobile device that is connected to your extender network.
- 2. Log in to your extender:
  - If you did not enable the One WiFi Name feature, enter **www.mywifiext.net** in the address field of the browser.

- If you enabled the One WiFi Name feature, enter one of the following URLs:
  - Windows-based computers. http://mywifiext or http://mywifiext.local
  - Mac computers, iOS devices, and Linux devices. http://mywifiext. local
  - Android devices. http://<extender's IP address> (for example, http://192.168.1.3)
     For more information about how to find your extender's IP address, see <u>Find</u> the Extender's IP address on page 69.

A login page displays.

- 3. Enter your admin user name and password and click the **LOG IN** button. The Status page displays.
- 4. If your browser displays the **Menu** icon  $\equiv$ , click it. The extender menu displays.
- 5. Select **Settings > Other**.

The Other Settings page displays.

**CAUTION:** After you click the **RESET** button, do not try to go online, turn off the extender, shut down the computer, or do anything else to the extender until it finishes restarting.

- Click the **RESET** button.
  A confirmation pop-up window opens.
- Confirm your decision. The extender returns to its factory settings and restarts. This process takes about one minute.

## Update the extender firmware

You can log in to the extender and check to see if new firmware is available, or you can manually load a specific firmware version to your extender.

### Check for new firmware and update the extender

Unless you changed the settings in the Firmware Update page previously, the extender is set up to check for new firmware automatically at login.

#### To check manually for new firmware and, if available, update the firmware:

- 1. Launch a web browser from a computer or mobile device that is connected to your extender network.
- 2. Log in to your extender:
  - If you did not enable the One WiFi Name feature, enter **www.mywifiext.net** in the address field of the browser.
  - If you enabled the One WiFi Name feature, enter one of the following URLs:
    - Windows-based computers. <u>http://mywifiext/</u> or <u>http://mywifiext.local/</u>
    - Mac computers, iOS devices, and Linux devices. <u>http://mywifiext.local/</u>
    - Android devices. http://<extender's IP address>/ (for example, http://192.168.1.3/)
       For more information about how to find your extender's IP address, see <u>Find</u> the Extender's IP address on page 69.

A login page displays.

- 3. Enter your admin user name and password and click the **LOG IN** button. The Status page displays.
- If your browser displays the Menu icon ≡, click it. The extender menu displays.
- 5. Select Firmware Update.

The Firmware Update page displays.

- 6. Click the **CHECK ONLINE** button.
- 7. If new firmware is available, follow the onscreen prompts to update the firmware.

**Note:** You might need to unzip the firmware file. The firmware update process takes about two minutes.

### Manually upload firmware to the extender

If you want to upload a specific firmware version, follow these instructions.

#### To manually upload a firmware file to your extender:

1. Download the firmware file for your extender from the <u>NETGEAR Download Center</u>, save it to your desktop, and unzip the file if needed.

**Note:** The correct firmware file uses an .img extension.

- 2. Launch a web browser from a computer or mobile device that is connected to your extender network.
- 3. Log in to your extender:
  - If you did not enable the One WiFi Name feature, enter **www.mywifiext.net** in the address field of the browser.
  - If you enabled the One WiFi Name feature, enter one of the following URLs:
    - Windows-based computers. <u>http://mywifiext/</u> or <u>http://mywifiext.local/</u>
    - Mac computers, iOS devices, and Linux devices. http://mywifiext.local/
    - Android devices. http://<extender's IP address>/ (for example, http://192.168.1.3/)
       For more information about how to find your extender's IP address, see <u>Find</u> the Extender's IP address on page 69.

A login page displays.

- 4. Enter your admin user name and password and click the **LOG IN** button. The Status page displays.
- 5. If your browser displays the **Menu** icon  $\equiv$ , click it. The extender menu displays.
- 6. Select **Firmware Update**. The Firmware Update page displays.
- 7. Click the **BROWSE** button.
- Locate and select the new firmware file.
  The firmware file name ends with a .img extension.
- 9. Click the **UPLOAD** button.

**CAUTION:** After you click the **UPLOAD** button, do not try to go online, turn off the extender, shut down the computer, or do anything else to the extender until it finishes restarting.

The firmware update starts and the extender restarts. The firmware update process takes about two minutes.

## Restart the extender from the extender web interface

You can log in to the extender and restart it. When the extender restarts, all computers and WiFi devices that are connected to its WiFi network are automatically disconnected.

#### To restart the extender from the extender web interface:

- 1. Launch a web browser from a computer or mobile device that is connected to your extender network.
- 2. Log in to your extender:
  - If you did not enable the One WiFi Name feature, enter **www.mywifiext.net** in the address field of the browser.
  - If you enabled the One WiFi Name feature, enter one of the following URLs:
    - Windows-based computers. <u>http://mywifiext/</u> or <u>http://mywifiext.local/</u>
    - Mac computers, iOS devices, and Linux devices. <u>http://mywifiext.local/</u>
    - Android devices. http://<extender's IP address>/ (for example, http://192.168.1.3/)
       For more information about how to find your extender's IP address, see <u>Find</u> the Extender's IP address on page 69.

- 3. Enter your admin user name and password and click the **LOG IN** button. The Status page displays.
- If your browser displays the Menu icon ≡, click it. The extender menu displays.
- Select Settings > Other. The Other Settings page displays.
- 6. Click the **RESTART** button and click the **Yes** button to confirm. The extender restarts, which takes about two minutes.

## Turn the LEDs On or Off

If you turn the LEDs off, the Power LED remains on.

#### To turn the LEDs on or off:

- 1. Launch a web browser from a computer or mobile device that is connected to your extender network.
- 2. Log in to your extender:
  - If you did not enable the One WiFi Name feature, enter **www.mywifiext.net** in the address field of the browser.
  - If you enabled the One WiFi Name feature, enter one of the following URLs:
    - Windows-based computers. http://mywifiext or http://mywifiext.local
    - Mac computers, iOS devices, and Linux devices. http://mywifiext. local
    - Android devices. http://<extender's IP address> (for example, http://192.168.1.3)
       For more information about how to find your extender's IP address, see <u>Find</u> the Extender's IP address on page 69.

- 3. Enter your admin user name and password and click the **LOG IN** button. The Status page displays.
- 4. If your browser displays the **Menu** icon  $\equiv$ , click it. The extender menu displays.
- 5. Select **Do More > LED On/Off**. The LED On/Off page displays.
- 6. Select the **ON** or **OFF** radio button.
  - To turn the LEDs on, select the **ON** radio button.
  - To turn the LED off, select the **OFF** radio button.
- 7. Click the **SAVE** button. Your settings are saved.

## Adjust the WiFi coverage

You can adjust the extender output power percentage and range of your extended WiFi network. If you select a low output power percentage, the extender's WiFi range will be shorter. If you select a high output power percentage, the extender's WiFi range will be longer.

For a smaller coverage area, choose a lower output power percentage. For a larger coverage area, select a higher output power percentage.

#### To turn the LEDs on or off:

- 1. Launch a web browser from a computer or mobile device that is connected to your extender network.
- 2. Log in to your extender:
  - If you did not enable the One WiFi Name feature, enter **www.mywifiext.net** in the address field of the browser.
  - If you enabled the One WiFi Name feature, enter one of the following URLs:
    - Windows-based computers. http://mywifiext or http://mywifiext.local
    - Mac computers, iOS devices, and Linux devices. http://mywifiext. local
    - Android devices. http://<extender's IP address> (for example, http://192.168.1.3)

For more information about how to find your extender's IP address, see <u>Find</u> the <u>Extender's IP address</u> on page 69.

- 3. Enter your admin user name and password and click the **LOG IN** button. The Status page displays.
- If your browser displays the Menu icon ≡, click it. The extender menu displays.
- 5. Select **Do More > WiFi Coverage**. The WiFi Coverage page displays.
- 6. Select a WiFi Output Power radio button
- 7. Click the **SAVE** button. Your settings are saved.

## 5 Share USB Storage Devices Attached to the Extender

This chapter describes how to access and configure a USB storage drive attached to your extender. The USB port on the extender can be used to connect only USB storage devices such as flash drives or hard drives, or a printer. Do not connect computers, USB modems, CD drives, or DVD drives to the extender USB port.

The chapter contains the following sections:

- USB Device Requirements
- <u>Connect a USB Storage Device to the Extender</u>
- Access a Storage Device Connected to the Extender From a Windows Computer
- Map a USB Device to a Windows Network Drive
- Access a Storage Device That Is Connected to the Extender From a Mac
- Turn the USB Port Off and On
- Add a Network Folder on a USB Storage Device
- Password protect a folder on a USB storage device
- <u>Change the Network or Device Name</u>

## USB Device Requirements

The extender works with most USB-compliant external flash and hard drives. For the most up-to-date list of USB devices that the extender supports, visit <u>http://kbserver.netgear.com/readyshare</u>.

Some USB external hard drives and flash drives require you to load the drivers onto the computer before the computer can access the USB storage device. Such USB storage devices do not work with the extender.

The extender supports the following file system types for full read/write access:

- FAT16
- FAT32
- NTFS
- NTFS with compression format enabled
- Ext2
- Ext3
- Ext4
- HFS
- HFS+

## Connect a USB Storage Device to the Extender

ReadySHARE lets you access and share USB storage devices that are connected to the appropriate extender port. (If your USB storage device uses special drivers, it is not compatible.)

#### To connect a USB device:

- 1. Insert your USB storage device into a USB port on your extender.
- 2. If your USB storage device uses a power supply, connect it.

You must use the power supply when you connect the USB storage device to the extender.

When you connect the USB storage device to the extender USB port, it might take up to two minutes before it is ready for sharing. By default, the USB storage device is available to all computers on your local area network (LAN).

# Access a Storage Device Connected to the Extender From a Windows Computer

#### To access the USB storage device from a Windows computer:

- 1. Insert your USB storage device into a USB port on your extender.
- 2. If your USB storage device uses a power supply, connect it.

You must use the power supply when you connect the USB storage device to the extender.

When you connect the USB storage device to the extender USB port, it might take up to two minutes before it is ready for sharing. By default, the USB storage device is available to all computers on your local area network (LAN).

- 3. Select **Start > Run**.
- 4. Enter **\\readyshare** in the dialog box.
- 5. Click the **OK** button.

A window automatically opens and displays the files and folders on the USB storage device.

### Map a USB Device to a Windows Network Drive

#### To map the USB storage device to a Windows network drive:

- 1. Insert your USB storage device into a USB port on your extender.
- 2. If your USB storage device uses a power supply, connect it.

You must use the power supply when you connect the USB storage device to the extender.

When you connect the USB storage device to the extender USB port, it might take up to two minutes before it is ready for sharing. By default, the USB storage device is available to all computers on your local area network (LAN).

- 3. Select Start > Run.
- 4. Enter **\\readyshare** in the dialog box.
- 5. Click the **OK** button.

A window automatically opens and displays the USB storage device.

- 6. Right-click the USB device and select **Map network drive**.
- 7. Select the drive letter to map to the new network folder.
- 8. Click the **Finish** button.

The USB storage device is mapped to the drive letter that you specified.

- 9. To connect to the USB storage device as a different user, select the **Connect using different credentials** check box, click the **Finish** button, and do the following:
  - a. Type the user name and password.
  - b. Click the **OK** button.

The USB storage device is mapped to the drive letter that you specified.

## Access a Storage Device That Is Connected to the Extender From a Mac

From a computer or device on the network, you can access a storage device that is connected to the extender.

#### To access the device from a Mac:

- 1. Insert your USB storage device into a USB port on your extender.
- 2. If your USB storage device uses a power supply, connect it.

You must use the power supply when you connect the USB storage device to the extender.

When you connect the USB storage device to the extender USB port, it might take up to two minutes before it is ready for sharing. By default, the USB storage device is available to all computers on your local area network (LAN).

- 3. On a Mac that is connected to the network, select **Go > Connect to Server**.
- 4. In the Server Address field, enter smb://readyshare.
- 5. When prompted, select the **Guest** radio button.

If you set up access control on the extender and you allowed your Mac to access the network, select the **Registered User** radio button and enter **admin** for the name and **password** for the password. For more information about access control, see <u>View connected devices</u> on page 24.

6. Click the **Connect** button.

A window automatically opens and displays the files and folders on the USB storage device.

### Turn the USB Port Off and On

By default the USB port is on, but you can log in to the extender and turn it off and on. **To turn the USB port off and on:** 

- 1. Launch a web browser from a computer or mobile device that is connected to your extender network.
- 2. Log in to your extender:
  - If you did not enable the One WiFi Name feature, enter **www.mywifiext.net** in the address field of the browser.
  - If you enabled the One WiFi Name feature, enter one of the following URLs:
    - Windows-based computers. http://mywifiext or http://mywifiext.local
    - Mac computers, iOS devices, and Linux devices. http://mywifiext. local
    - Android devices. http://<extender's IP address> (for example, http://192.168.1.3)
       For more information about how to find your extender's IP address, see <u>Find</u> the Extender's IP address on page 69.

- 3. Enter your admin user name and password and click the **LOG IN** button. The Status page displays.
- If your browser displays the Menu icon ≡, click it. The extender menu displays.
- 5. Select **Do More > USB Port**. The USB Port page displays.
- 6. To turn the USB port on, select the **USB Port On** radio button.
- 7. To turn the USB port off, select the **USB Port Off** radio button.
- 8. Click the **SAVE** button. Your settings are saved.

### Add a Network Folder on a USB Storage Device

You can add network folders on a USB storage device connected to a extender USB port.

#### To add a network folder:

- 1. Launch a web browser from a computer or mobile device that is connected to your extender network.
- 2. Log in to your extender:
  - If you did not enable the One WiFi Name feature, enter **www.mywifiext.net** in the address field of the browser.
  - If you enabled the One WiFi Name feature, enter one of the following URLs:
    - Windows-based computers. http://mywifiext or http://mywifiext.local
    - Mac computers, iOS devices, and Linux devices. http://mywifiext. local
    - Android devices. http://<extender's IP address> (for example, http://192.168.1.3)
       For more information about how to find your extender's IP address, see <u>Find</u> the Extender's IP address on page 69.

- 3. Enter your admin user name and password and click the **LOG IN** button. The Status page displays.
- If your browser displays the Menu icon ≡, click it. The extender menu displays.
- Select **Do More > USB Port**. The USB Port page displays.
- 6. In the Connected Devices section, click the **Add Folder** button.
- 7. Browse and select a folder on the USB device.
- 8. Click the **SAVE** button. Your settings are saved.

## Password protect a folder on a USB storage device

You can set a password for read access or write access to a folder that's on your USB storage device.

#### To password protect a folder:

- 1. Launch a web browser from a computer or mobile device that is connected to your extender network.
- 2. Log in to your extender:
  - If you did not enable the One WiFi Name feature, enter **www.mywifiext.net** in the address field of the browser.
  - If you enabled the One WiFi Name feature, enter one of the following URLs:
    - Windows-based computers. http://mywifiext or http://mywifiext.local
    - Mac computers, iOS devices, and Linux devices. http://mywifiext. local
    - Android devices. http://<extender's IP address> (for example, http://192.168.1.3)
       For more information about how to find your extender's IP address, see <u>Find</u> the Extender's IP address on page 69.

- 3. Enter your admin user name and password and click the **LOG IN** button. The Status page displays.
- If your browser displays the Menu icon ≡, click it. The extender menu displays.
- 5. Select **Do More > USB Port**. The USB Port page displays.
- 6. Browse and select a folder on the USB device.
- 7. To password protect read access, in the **Read Access** menu, select **Password On**.
- 8. To password protect write access, in the Write Access menu, select Password On.
- 9. Click the **SAVE** button. Your settings are saved.

## Change the Network or Device Name

By default, the extender's network and device name is readyshare. You can change the name.

#### To change the network and device name:

- 1. Launch a web browser from a computer or mobile device that is connected to your extender network.
- 2. Log in to your extender:
  - If you did not enable the One WiFi Name feature, enter **www.mywifiext.net** in the address field of the browser.
  - If you enabled the One WiFi Name feature, enter one of the following URLs:
    - Windows-based computers. http://mywifiext or http://mywifiext.local
    - Mac computers, iOS devices, and Linux devices. http://mywifiext. local
    - Android devices. http://<extender's IP address> (for example, http://192.168.1.3)
       For more information about how to find your extender's IP address, see <u>Find</u> the Extender's IP address on page 69.

- 3. Enter your admin user name and password and click the **LOG IN** button. The Status page displays.
- If your browser displays the Menu icon ≡, click it. The extender menu displays.
- 5. Select **Do More > USB Port**. The USB Port page displays.
- 6. Enter a new name in **Network/Device Name** field.
- Click the **Update** button.
  The name updates.
- 8. Click the **SAVE** button. Your settings are saved.

## **6** Use the Extender as a Media Server

This chapter contains the following sections:

- Specify ReadyDLNA Media Server Settings
- <u>Set Up the Extender to Work With TiVo</u>

## Specify ReadyDLNA Media Server Settings

By default, the extender acts as a ReadyDLNA media server, which lets you view movies and photos on DLNA/UPnP AV-compliant media players, such as Xbox360, Playstation, and NETGEAR media players.

#### To specify media server settings:

- 1. Launch a web browser from a computer or mobile device that is connected to your extender network.
- 2. Log in to your extender:
  - If you did not enable the One WiFi Name feature, enter **www.mywifiext.net** in the address field of the browser.
  - If you enabled the One WiFi Name feature, enter one of the following URLs:
    - Windows-based computers. http://mywifiext or http://mywifiext.local
    - Mac computers, iOS devices, and Linux devices. http://mywifiext. local
    - Android devices. http://<extender's IP address> (for example, http://192.168.1.3)
       For more information about how to find your extender's IP address, see <u>Find</u> the Extender's IP address on page 69.

- 3. Enter your admin user name and password and click the **LOG IN** button. The Status page displays.
- If your browser displays the Menu icon ≡, click it. The extender menu displays.
- 5. Select **Do More > USB Port**. The USB Port page displays.
- 6. Specify the settings:
  - **Enable Media Server**. Select this check box to enable this device to act as a media server.
  - **Enable TiVo support**. Select this check box if you want to play ReadyNAS media on your TiVo device. For more information, see <u>Set Up the Extender to Work With</u> <u>TiVo</u> on page 65.

- **Media Server Name**. To change the name of the media server, type a new name in the field.
- **Content Scanning**. The extender automatically scans for media files whenever new files are added to your ReadySHARE USB storage device. The extender scans only shared folders that are set up with full read access without a password.
- 7. Click the **SAVE** button.

Your settings are saved.

## Set Up the Extender to Work With TiVo

You can set up your TiVo to access media files stored on a USB device that is connected to your extender. The TiVo must be on the same network as the extender. This feature supports the following file formats:

- Video. See and play mpeg1, and mpeg2 files.
- **Music**. See and play MP3 files.
- **Pictures**. View images in .jpg format.

You can use the TiVo (Series 2 and later) Home Media Option to play photos and music on your Windows or Mac computer in your TiVo user interface.

#### To set up the extender to work with TiVo:

- 1. Launch a web browser from a computer or mobile device that is connected to your extender network.
- 2. Log in to your extender:
  - If you did not enable the One WiFi Name feature, enter **www.mywifiext.net** in the address field of the browser.
  - If you enabled the One WiFi Name feature, enter one of the following URLs:
    - Windows-based computers. http://mywifiext or http://mywifiext.local
    - Mac computers, iOS devices, and Linux devices. http://mywifiext. local
    - Android devices. http://<extender's IP address> (for example, http://192.168.1.3)

For more information about how to find your extender's IP address, see <u>Find</u> the Extender's IP address on page 69.

A login page displays.

3. Enter your admin user name and password and click the **LOG IN** button.

The Status page displays.

- 4. If your browser displays the **Menu** icon  $\equiv$ , click it. The extender menu displays.
- 5. Select **Do More > USB Port**. The USB Port page displays.
- 6. Make sure that the **Enable TiVo support** check box is selected.
- 7. If you changed the settings, click the **SAVE** button. Your settings are saved.

## 7 FAQs and troubleshooting

This chapter contains the following topics:

- <u>FAQs</u>
- Find the Extender's IP address
- Cannot Connect to the Extender
- Cannot Join a WiFi Network and Receive an Error Message
- <u>Cannot Access mywifiext.net</u>

### FAQs

This section provides answers for difficulties you might experience with the extender.

## The web browser setup keeps asking me for my network password (passphrase) or security key, and I am sure that I entered the correct password. What can I do?

The extender is probably placed at the borderline of the range covered by the router or access point. To improve your signal strength, move your extender closer to your router and make sure that the Router Link LED lights solid white or amber. The LED lights as follows:

- **Solid white**. Best connection
- Solid amber. Good connection
- Solid red. Poor connection
- **Off**. No connection

If you are using WEP security, make sure that you are typing the network password in the correct field.

#### My router security is WEP, and I entered the wrong password or security key on the extender. I cannot access the extender anymore. What can I do?

The extender cannot check to see if the WEP password is correct. If you entered the wrong password, your WiFi-enabled computer or mobile device is not able to get the IP address from the extender. You must reset the extender to its factory default settings to get the IP address back.

### Can I set up the extender in extender mode if I connect it to the router or access point with an Ethernet cable?

No. The extender is designed to connect wirelessly to the router or access point if it is in extender mode. If the extender is in access point mode, you can connect it to the router or access point with an Ethernet connection. For more information about access point mode, see <u>Use the Extender in Access Point Mode</u> on page 17.

## I am connected to NETGEAR\_EXT and launched a browser and I can't I see the web browser setup guide. What can I do?

Try these troubleshooting steps:

- Make sure that the Client Link LED is white and that you are using a valid IP address.
- Relaunch the web browser and enter **www.mywifiext.net** in the address field. Enter your admin user name and password and click the **LOG IN** button.

- If you are installing the extender as an access point, make sure that you are connecting your computer or WiFi device to the extender through a WiFi connection instead of an Ethernet connection.
- Make sure that your computer is set up to use DHCP (most are).

#### I forgot my admin user name address and password. What can I do?

On the login window, click the **Username & Password Help** link to answer the security questions that you set up during the initial setup. For more information, see <u>Recover a forgotten user name or password</u> on page 42.

#### To restore factory settings:

- 1. Use a sharp object such as a pen or paper clip to press and hold the **Reset** button on the extender for seven seconds until the Power LED lights amber.
- 2. Release the **Reset** button and wait for the extender to reboot. The extender resets and returns to the factory default settings.

### Find the Extender's IP address

If your extender and router use the same WiFi network name (SSID) and you want to log in to your extender using an Android device, you must use the extender's IP address. You can log in to your router to find your extender's IP address. If you own a NETGEAR router, use the following procedure to find the extender's IP address. If you do not own a NETGEAR router, see your router's documentation.

**Note:** The following instructions might not apply to your NETGEAR router. For more information, see your NETGEAR router's user manual.

#### To log in to your extender and find your extender's IP address:

- 1. Launch a web browser from a computer or mobile device that is connected to the router network.
- Enter http://www.routerlogin.net.
  A login window opens.
- 3. Enter the router admin user name and password.

The user name is **admin**. The password is the one that you specified the first time that you logged in. The user name and password are case-sensitive.

The BASIC Home page displays.

#### 4. Select Attached Devices.

A list of devices connected to your router displays.

5. Find your extender in the list and note your extender's IP address.

## Cannot Connect to the Extender

If you cannot connect to the extender, determine what prevents you from connecting:

- If you cannot access <u>www.mywifiext.net</u>, see <u>Cannot Access mywifiext.net</u> on page 71 for more information.
- If you forgot your user name or password, click the **Username & Password Help** link. For more information, see <u>FAQs</u> on page 68.
- If your browser displays an error page, include **http://** in the address field of your browser by typing **http://www.mywifiext.net**.
- If you already set up the extender but can no longer connect to it over WiFi, check to see if the Client Link LED is off.
- If you cannot get a WiFi connection working, you can use an Ethernet cable to connect your computer to the extender.

# Cannot Join a WiFi Network and Receive an Error Message

To join a WiFi network, you must know its WiFi network name (also called the SSID) so that you can select it. If the network is secure, you must know the WiFi password (also called the passphrase or key). If the extender does not connect to the network that you select, the cause might be one of the following:

- It is possible that you typed the WiFi network name or WiFi passowrd incorrectly. Use Smart Setup (see <u>Run Smart Setup Installation</u> on page 20) to select a WiFi network and retype the WiFi password. The WiFi password is case-sensitive. For example, PASSWORD25 is not the same as Password25 or password25.
- If the extender cannot detect your WiFi network, check to see if your WiFi network is still working. Make sure that the WiFi router is turned on. If possible, move the extender closer to the WiFi router.
- If the extender Router Link LED is red, the WiFi connection between the WiFi router and the extender is poor. You can establish the best connection with a clear line of sight between the extender and the WiFi router. Make sure that no physical obstacles exist between the extender and the WiFi router, and try to move the extender closer to the WiFi router.

If you use Smart Setup, and the extender does not connect to the WiFi router, does not connect to the Internet, or cannot get an IP address from the WiFi router, Smart Setup displays a message to notify you that the extender is not configured.

To run Smart Setup again, click the **YES** button. To manually configure the extender, click the **NO, CONFIGURE MANUALLY** button.

## Cannot Access mywifiext.net

When you try to access <u>www.mywifiext.net</u> to set up your extender, you might receive an error message that says you are not connected to the extender's WiFi network. This website is not a regular Internet website. It is a local web address used to log in to the extender web interface and view the extender's settings.

Your computer or mobile device must be connected to your extender network to access <u>www.mywifiext.net</u>.

Try these troubleshooting tips to connect to <u>www.mywifiext.net</u>:

- If you're trying to access <u>www.mywifiext.net</u> for the first time to set up your extender, see <u>Connect With the NETGEAR Installation Assistant</u> on page 16 and follow the instructions.
- After you connect your computer or mobile device to the extender network, make sure that the extender's Client Link LED is solid white.
   If the Client Link LED is not lit, open your computer's or mobile device's WiFi connection manager and make sure that your device is still connected to the extender network.
- Launch a web browser and enter the extender's default IP address, which is **192.168.1.250**.

If this IP address does not work, it is possible that your extender's IP address might have changed. You can log in to your router to view your extender's IP address. For more information, see <u>Find the Extender's IP address</u> on page 69.

- If your extender and router use the same WiFi network name (SSID), enter http://<extender's IP address> (for example, http://192.168.1.3). For more information about how to find your extender's IP address, see <u>Find the</u> <u>Extender's IP address</u> on page 69.
- Clear your web browser's cache and browsing history and try again. For more information, see the help content for your web browser.
- Try using another web browser.
- Assign a static IP address to your computer.

Before you change any network settings, note your current Default gateway (Windows) or Router (Mac) address. Use the IP address **192.168.1.249** and the subnet mask **255.255.255.0**.

For more information, see your computer's documentation.
# 8 Supplemental Information

This appendix covers the following topics:

- Factory Default Settings
- <u>Technical and Environmental Specifications</u>

### Factory Default Settings

To reset the extender to factory default settings, you can use the **Reset** button on the side panel or you can log in and click the onscreen **RESET** button. For more information, see <u>Return the extender to its factory default settings</u> on page 48.

The following table shows the factory default settings.

| Feature                       | Default Settings                                                     |
|-------------------------------|----------------------------------------------------------------------|
| Smart Setup                   | Enabled                                                              |
| WiFi communication            | Enabled                                                              |
| WiFi network name (SSID)      | NETGEAR_EXT                                                          |
| Security                      | Disabled                                                             |
| Transmission speed            | Auto <sup>1</sup>                                                    |
| Country/region                | Varies by region                                                     |
| Operating mode                | 802.11a/b/g/n/ac                                                     |
| Data rate in the 2.4 GHz band | Max 1200 Mbps                                                        |
| Data rate in the 5 GHz band   | Disabled by default<br>(When enabled the max data rate is 4800 Mbps) |
| DHCP                          | Server and client are enabled                                        |

#### Table 3. Factory default settings

<sup>1</sup>Maximum WiFi signal rate (IEEE Standard 802.11). Actual throughput can vary. Network conditions and environmental factors, including volume of network traffic, building materials and construction, and network overhead lower actual data throughput rate.

## Technical and Environmental Specifications

The following table shows the technical and environmental specifications.

#### Table 4. Technical specifications

| Technical Specifications                     |                                                                                                    |
|----------------------------------------------|----------------------------------------------------------------------------------------------------|
| Network protocol and standards compatibility | Data and routing protocols: TCP/IP, DHCP server and client, DNS relay                                                                          |
| Physical specifications                      | <ul> <li>Dimensions: 10 x 7.75 x 4.2 in (279 x 197 x 106 mm)</li> <li>Weight: 1.9lb (0.86 kg)</li> </ul>                                       |
| Environmental                                | <ul> <li>Operating temperature: 32° to 104°F (0° to 40°C)</li> <li>Operating humidity: 90% maximum relative humidity, noncondensing</li> </ul> |
| Interface                                    | <ul> <li>Local: Two 10/100/1000 Mbps Ethernet ports</li> <li>802.11ac/n/a/g/b and 802.11k</li> </ul>                                           |